# Übersicht

Datei Daten Anzeigen Info... Werkzeugleiste Allgemeine Hinweise

### Datei

<u>Neu</u> Öffnen Speichern unter Beenden

### Neu

Mit diesem Menü werden sämtliche Datensätze aus dem Arbeitsspeicher nach einer Abfrage gelöscht und die einzelnen Menüs und Schalter ausgeblendet.

## Öffnen

Das Menü öffnet die Dialogbox "DATEI LADEN" mit der Sie das Laufwerk, das Verzeichnis und die Datei bestimmen die in den Arbeitsspeicher geladen wird.

Die Auswahl kann nur mit der Maus erfolgen.

Durch einen Doppelklick auf den Dateinamen oder mit dem Schalter LADEN starten Sie die Aktion.

### **Speichern unter**

Mit der Dialogbox "DATEI SPEICHERN" können Sie das Laufwerk für die Datensicherung auswählen, der voreingestellte Verzeichniseintrag sollte nicht verändert werden. Das heißt das Stammverzeichnis sollte immer das Verzeichnis mit der Jahreszahl sein (DAT1996).

Auch die Unterverzeichnisse sollten Sie nicht verändern, da daß Programm die Verzeichnisnamen für die Auswertung der Daten benötigt.

Haben Sie die Daten auf einer Diskette gespeichert, muß diese Diskette im Laufwerk sein so lange Sie das Programm benutzen.

### Beenden

Nach einer Abfrage wird das Programm beendet und die im Arbeitsspeicher befindlichen Datensätze gelöscht, daher sollten Sie zuvor die Daten speichern.

### Daten

<u>Jahresdatei anlegen</u> <u>Eingabe</u>

### Jahresdatei anlegen

Für jede Rennserie muß am Jahresanfang eine Datei erstellt werden in der folgende Daten gespeichert werden :

a - Länder/Rennstrecken

b - Teilnehmer

c - Punktetabelle

Diese Datei wird im Stammverzeichnis des Programm's mit der Extension (\*.INI) gespeichert und steht somit für die einzelnen Programmmenüs zur Verfügung.

- F U N K T I O N S T A S T E N -Die Taste <u>TABULATOR</u> : Die Taste <u>RETURN/ENTER</u> : Die Taste <u>ESC</u> :

- DATENEINGABE -

#### - RENNSERIE -

Mit diesem Auswahlfeld wird in der VOLLVERSION die Rennserie bestimmt für die eine Jahresdatei erstellt werden soll, es kann immer nur eine Rennserie angewählt werden.

#### - SPORTJAHR -

In dieser Eingabebox wird die aktuelle Jahreszahl ausgegeben, wollen Sie eine Datei eines anderen Jahres laden, müßen Sie hier die jeweilige Jahreszahl eingeben.

#### - LISTE DER LÄNDER / RENNSTRECKEN -

Es wird hier der Name der Veranstaltung eingegeben.

Sollten einzelne Länder oder Rennstrecken im gleichen Jahr von der Rennserie mehrfach genutzt werden, so schreiben Sie bitte an erster Stelle eine <u>Zahl</u>. Da diese Eingabe später für die Datensicherung der einzelnen Ergebnisdateien als Dateiname benutzt wird. Bei nicht Beachtung dieser Vorgabe werden die Daten der bereits erstellten Ergebnisdatei überschrieben und sind somit verlohren.

Da die Rennserien Formel 3, DTM, ITC, STW Doppelveranstaltungen sind brauchen Sie für diese beiden Rennen nur einen Veranstaltungsnamen eingeben, da die Ergebniseingabe für beide Rennen getrennt erfolgt.

Eine falsche Eingabe können Sie berichtigen in dem Sie die Eingabe auswählen, überschreiben und mit der RETURN / ENTER - Taste wieder in der Liste speichern.

#### - LISTE DER TEAM'S -

Die an einer Rennserie teilnehmenden Team´s werden einmal in dieser Liste gespeichert und stehen somit bei der Eingabe der Ergebnisdaten zur Auswahl.

- Damit wird Ihnen lästige Tiparbeit erspart. -

Sollten während der laufenden Saison weitere Team's hinzukommen, so müßen Sie diese nur noch hinzufügen.

#### - PUNKTETABELLE -

Hier werden die Punkte für die jeweilige Platzierung eingetragen. Für die Rennserien Formel 3, DTM, ITC und STW geben Sie die Punkte für das erste Rennen ein.

Mit dem Schalter ' Rennen2 ' werden die bis dahin gemachten Eingaben gespeichert, dann erfolgt die Abfrage der Punktetabelle für das zweite Rennen. Nachdem Sie diese Tabelle eingegeben haben müßen Sie die Daten nochmals mit dem Schalter ' Speichern ' speichern, erst dann können Sie die Eingabe der Jahresdaten beenden.

- BEENDEN -

Sie beenden die Eingabe für die Jahresdaten ohne die Daten zuspeichern.

Weiter schalten zur nächsten Eingabe, oder in Verbindung mit der der Taste HOCHPFEIL zur vorherigen Eingabe zurück schalten.

Bei der Dateneingabe in den beiden Listen : a - Länder/Rennstrecken b - Teilnehmer wird mit der RETURN / ENTER - Taste die jeweilige Eingabe bestätigt und in die Liste eingetragen.

In den anderen Eingabefeldern keine Funktion.

Wurden die Schalter im unteren Teil des Fenster mit der TAB - Taste angewählt, betätigen Sie diese mit der RETURN / ENTER - Taste und führen somit die jeweilige Aktion aus.

Beenden des Eingabedialogs für die Jahresdaten.

Beispiele : Formel 1 : Brasilien ( Landesname ) Andere : Hockenheim ( Name der Rennstrecke ) Beispiel : 1Hockenheim Ergibt einen Dateinamen : 1HOCKEN.DAT

### Eingabe

Hier werden die Ergebnisse der einzelnen Rennen eingetragen und im Arbeitsspeicher gespeichert. Beachten Sie bitte das die <u>Namen</u> der Fahrer und Team's immer gleich eingegeben werden, da sonst die Daten bei der Auswertung in den jeweiligen Tabellen nicht korrekt erfolgen kann.

Es werden zwei Dateien erstellt, in der ersten Datei werden sämtliche Eingaben für die Fahrer und Team ´s gespeichert und in der zweiten Datei werden nur die jeweiligen Punktestände gespeichert.

- F U N K T I O N S T A S T E N -Die Taste <u>TABULATOR</u>. Die Taste <u>RETURN/ENTER</u>. Die Taste <u>DEL/ENTF</u>. Die Taste <u>RÜCKSCHRITT</u>. die Taste ESC.

- DATENEINGABE-

#### - RENNSERIE -

Mit diesem Auswahlfeld wird in der VOLLVERSION die Rennserie bestimmt zu der Ergebnisdaten eingegeben werden, es kann immer nur eine Rennserie angewählt werden. Diese Auswahl bestimmt den Verzeichnisnamen.

#### - SPORTJAHR -

In dieser Eingabebox wird die aktuelle Jahreszahl ausgegeben, wollen Sie eine Datei eines anderen Jahres laden, müßen Sie hier die jeweilige Jahreszahl eingeben.

#### - LISTE DER LÄNDER / RENNSTRECKEN -

Diese Liste können Sie die Veranstaltung wählen zu der Ergebnisdateien erstellt werden, die ersten sieben Zeichen werden für den Dateinamen zur Datensicherung benötigt. Hier können Sie keine Änderungen der Einträge vornehmen, die Liste dient nur zur Auswahl. Haben Sie eine bereits gespeicherte Datei geladen, so übergehen Sie diese Auswahlliste da der jeweilige Veranstalter automatisch ausgewählt wird.

#### - STARTNR -

Hier geben Sie die jeweilige Startnummer des Fahrers ein, es werden Zahleneingabe bis 999 akzeptiert.

#### - FAHRERLISTE -

In diese Liste werden die Fahrernamen eingegeben, oder bereits eingegebene Fahrer ausgewählt um deren Daten zu bearbeiten. Von der Eingabe werden bei der Datensicherung maximal 15 Zeichen übernommen.

#### - TEAMLISTE -

Die Liste beinhaltet die in der Jahresdatei eingetragenen Teamnamen, sie dient nur zur Auswahl der jeweiligen Team's. Hier können Sie keine neuen Team's hinzufügen, dazu müßen Sie in das Menü <u>JAHRESDATEI</u> wechseln und das neue Team in die Liste eintragen.

#### - RENNERGEBNISSE EINTRAGEN -

Hier werden die Daten für die beste Trainingszeit, die Fahrzeit und der Platzierung eingetragen. Werden Daten für die Formel 1 eingetragen, so ist die Abfrage für das 2. Rennen gesperrt, bei den anderen Rennserien werden hier die Daten für das zweite Rennen eingetragen.

#### ZEITEINGABEN :

In diesen Feldern geben Sie nur die Zahlenwerte ein, da während der Eingabe das Programm die Formatierung der Eingabe in die jeweiligen Zeitformate durch führt.

Bitte beachten Sie das die korrekte Formatierung nur dann erfolgen kann, wenn Sie folgende <u>Beispiele</u> anwenden. Sind die tatsächlichen Zeiten geringer als das Zeitformat vorgibt, so müßen Sie führende Nullen eingeben.

TRAININGSZEIT

Für die Rennserien DTM / ITC gilt hier ein Änderung des Formates für die Unterscheidung der beiden Trainingsgruppen nach folgendem <u>Muster</u>.

#### PLATZ :

Hier wird die erreichte Platzierung des Fahrers eingetragen, das Programm weißt dann die jeweiligen Punkte der in der <u>JAHRESDATEL</u> angelegten Punktetabelle zu.

Außer der Zahleneingabe können Sie hier die folgenden Buchstaben eingeben.

#### DATEINAME

Angaben über Laufwerk, Verzeichnis und Dateinamen für die Datensicherung.

#### FUNKTIONSSCHALTER

- SPEICHERN - Der eingegebene Datensatz wird im Arbeitsspeicher abgelegt, gleiche Funktion wie die Taste <u>RETURN/ENTER</u>.

- LÖSCHEN löschen des angezeigten Datensatzes.
- BEENDEN Beendet die Eingabe, gleiche Funktion wie die Taste ESC.

Groß / Kleinschreibung

| Namen - (M.Schuhmacher | > | Schuhmacher) ergibt zwei verschiedene Fahrer       |
|------------------------|---|----------------------------------------------------|
| (Williams              | > | Williams/Renault ) ergibt zwei verschiedene Team's |

- A Ausfall ( ohne Angaben des Ausfallgrundes ) D Disqualifiziert ( Jede Art der Disqualifizierung ) N Nicht Qualifiziert ( Für die Startaufstellung z.B. Formel 1 107% Regel )

Speichern der eingegebenen Daten und löschen der Eingaben in den einzelnen Feldern.

Löscht das jeweilige Zeichen vor dem Cursor in den Eingabefeldern StartNr, Fahrername und Platz. Haben Sie in den genannten Eingabefeldern die Eingabe selektiert (farbig unterlegt) so löschen Sie die gesamte Eingabe in diesem Feld durch einmaliges betätigen. In den Eingabefeldern für die Trainingszeit und die Fahrzeiten hat diese Taste keine Funktion.

Löscht das Zeichen links neben dem Cursor. In den Eingabefeldern für Trainingszeit und Fahrzeiten können Sie mit dieser Taste das letzte Zeichen löschen. Mit dieser Taste beenden Sie die Eingabe, wurde der zuletzt erstellte Datensatz nicht gespeichert, so erscheint eine Abfrage. Wird diese Abfrage mit JA beantwortet so wird der zuletzt erstellte Datensatz nicht übernommen.

- ZEITFORMAT -

TRAININGSZEIT 1.45.987 - Minuten.Sekunden.Tausendstel

FAHRZEIT Zeitformat für die Fahrzeiteingabe des Siegers a) 1:23.45;987 > Stunden : Minuten . Sekunden ; Tausendstel

Zeitformat für die Eingaben der Platzierten b) - 01.01;001 oder -10.59.987 > -Minuten . Sekunden ; Tausendstel c) - 1 oder -67 > -Anzahl der nicht gefahrenen Runden

Bitte achten Sie auf das MINUSZEICHEN in den Beispielen b + c.

TRAININGSZEIT - D T M / I T C 1. Trainingsgruppe (1.23;45) Minuten . Sekunden ; Hundertstel 2. Trainingsgruppe (1.23;456) Minuten . Sekunden ; Tausendstel An Hand der unterschiedlichen Eingaben erkennt das Programm die jeweilige Trainingsgruppe

### Anzeigen

Rennergebnisse Statistik

### Rennergebnisse

Dieses Menü können Sie erst aufrufen wenn Daten in den Arbeitsspeicher geladen wurden. Nach dem Aufruf erfolgt das Sortieren und Auswerten der Daten für die einzelnen Tabellen, daher dauert es jenach Rechnerausführung eine gewisse Zeit bis die Tabellen angezeigt werden.

Hier stehen Ihnen zwei Menüs zur Verfügung.

#### - TABELLEN -

In der Kopfzeile erfolgt die Ausgabe der RENNSERIE, der VERANSTALTUNG und das JAHR

#### FAHRERWERTUNG

Für die Rennen der Formel 1 erfolgt die Auswertung und Anzeige der Rennergebnisse nach den erreichten Platzierungen der Fahrer.

Für den Sieger wird die gefahrene Gesamtzeit angezeigt, bei den Platzierten erfolgt die Anzeige der fehlenden Zeit zur Gesamtzeit oder die fehlende Anzahl der Runden. In der nächsten Spalte stehen die erzielten Punkte.

Die Ergebnisse der anderen Rennserien werden nach der erreichten Gesamtpunktzahl aus beiden Läufen sortiert und angezeigt, die Ausgabe der Fahrzeiten entspricht der der Formel 1.

Wurde bei der Ergebniseingabe in das Feld Platzierung ein 'A' eingegeben so wird an Stelle der Fahrzeit 'AUSFALL' ausgegeben, für den Buchstaben 'D' steht dann 'DISQUALIFIZIERT' und für den Buchstaben 'N' steht dann 'NICHT QUALIFIZIERT'.

#### STARTAUFSTELLUNG

Die Ausgabe der Startaufstellung erfolgt in Startreihen mit dem Fahrername und der gefahrenen Trainingseit.

Haben Sie bei der Eergebniseingabe für die Platzierung ein 'N' (NICHT QUALIFIZIERT) eingetragen so werden diese Fahrer bei der Startaufstellung nicht berücksichtig.

Die Ausgabe der Startaufstellung bei den Rennen zur DTM / ITC kann von der tatsächlichen Startaufstellung abweichen, wenn Sie die Formatierung nicht beachtet haben.

#### MENÜZEILE

#### DRUCKEN

DRUCKER EINRICHTEN

Mit diesem Menü starten Sie das WINDOWS Programm DRUCKERMANAGER um den jeweiligen Druckertreiber auszuwählen. (Schwarz / Weiß oder Farbe)

DRUCKER STARTEN

Dieses Menü startet nach einer Abfrage die Ausgabe der Tabellen auf dem Drucker.

#### BEENDEN

Beendet die Ausgabe der Tabellen.

### Statistik

Dieses Menü können Sie erst aufrufen wenn Daten in den Arbeitsspeicher geladen wurden. Nach dem Aufruf erfolgt das Sortieren und Auswerten der Daten für die einzelnen Tabellen, daher dauert es jenach Rechnerausführung eine gewisse Zeit bis die Tabellen angezeigt werden.

Hier stehen Ihnen zwei Menüs zur Verfügung.

#### STATISTIK

Die statistische Auswertung der Ergebnisse ist in drei Blöcke unterteilt. In den ersten beiden Blöcken erfolgt die Auswertung der besten 10 Fahrer und Team's nach der erreichten Gesamtpunktzahl aus den bisherigen Rennen.

Im dritten Block wird die Entwicklung der bisher erreichten Gesamtpunkte der besten 5 Fahrer und Team ´s an Hand einer Liniengrafik dargestellt.

#### Block 1 :

Hier werden die Fahrer und Team's Namendlich nach Ihren erzielten Gesamtpunkten gestaffelt in unterschiedlichen Farben dargestellt.

#### Block 2 :

Es erfolgt eine Darstellung der Gesamtpunkte für Fahrer und Team's in den gleichen Farben wie in Block 1 als Balkengrafik. Die Auswertung an Hand der Balkengrafik ist relativ zu den erzielten Gesamtpunkten der einzelnen Fahrer und Team's.

#### Block 3 :

In der Liniengrafik werden jenach gefahrenen Rennen die Entwicklung der Gesamtpunkte der besten 5 Fahrer und Team's in den gleichen Farben wie in den beiden vorherigen Blöcken dargestellt.

### Info...

<u>Hilfe</u> Info´s über...

### Hilfe

Mit diesem Menü rufen Sie die Übersicht der Hilfedatei auf, mit ausführlichen Anleitungen zu den einzelnen Themen.

### Info's über...

Dieses Menü öffnet eine Informationsbox über : CPU - Typ Systemresourcen Copyright

und in der VOLLVERSION die Daten für : Lizensnehmer Lizenznummer.

### Werkzeugleiste

**Beschreibung** 

### Beschreibung

Unterhalb der Menüleiste befindet sich eine Werkzeugleiste mit zwei Blöcken zu je drei Schaltern und einem einzelnen Schalter.

Im erste Block sind die Schalter für den Datenzugriff zusammengefaßt.

1.Block LINKS entspricht dem Menü NEU.

1.Block <u>MITTE</u> enspricht dem Menü ÖFFNEN.

1.Block <u>RECHTS</u> enspricht dem Menü SPEICHERN UNTER.

Im zweiten Block sind die Schalter für Datenbearbeitung zusammengefaßt. 2.Block <u>LINKS</u> entspricht dem Menü EINGABE. 2.Block <u>MITTE</u> enspricht dem Menü RENNERGEBNISSE. 3.Block <u>RECHTS</u> enspricht dem Menü STATISTIK.

Der einzelne rechte Schalter entspricht dem Menü BEENDEN.

Verschiedene Menüs und Schalter sind nur aktiv wenn Daten in den Arbeitsspeicher geladen oder neue Daten eingegeben wurden.

Eine kurze Beschreibung der einzelnen Schalter wird in der unteren Infozeile angezeigt.

### Allgemeine Hinweise

<u>Copyright und Shareware</u> <u>Lizenzvereinbarung</u> <u>Gewährleistung</u>

### **Copyright und Shareware**

- C O P Y R I G H T - REINHARD PLETZER (c) 1996

#### SHAREWARE - HINWEIS

RACE - TABELLEN ist ein qualitativ hochwertiges Programm, das in Übereinstimmung mit den gültigen Shareware-Richtlinien über einen vollen Programmablauf verfügt. Sie werden ausdrücklich gebeten, das Programm ausgiebig zu testen und festzustellen, ob RACE - TABELLEN für Sie eine geeignete Software darstellt.

Sofern Sie RACE - TABELLEN nach Ablauf einer angemessenen Testphase weiter verwenden möchten, müßen Sie sich als Lizenznehmer registrieren lassen und die Lizenzversion direkt beim <u>Programmautor</u> käuflich erwerben.

Die Sharewareversion darf unter folgenden Bedingungen kopiert und weitergereicht werden.

#### 1.

Jede Weitergabe des Programms - ob privat oder gewerblich - ist nur dann zulässig, wenn der Empfänger der Software darüber aufgeklährt wird, daß es sich um ein Shareware - Programm handelt, bei dessen fortgesetzter Benutzung eine Lizenzgebühr an den Autor zu bezahlen ist.

#### 2.

Jedes weitergegebenes Programm muß als Orginal - Kopie weitergereicht werden! Es ist nicht zulässig, Dateien zu verändern oder mit anderen Programmen zu verbinden und darauf ein eigenes Copyright zu erheben!

Prinzip : Shareware bleibt Shareware!

Die Aufnahme in eine Software - Sammlung ist zulässig, wenn eine Trennung der einzelnen Software - Pakete, etwa durch gesonderte Archive oder Verzeichnisse sichergestellt ist.

3.

Private Weitergabe : Jedes privates Kopieren und Weitergeben der RACE - TABELLEN Shareware ist grundsätzlich gestattet, ohne daß irgentwelche Formalitäten einzuhalten sind. Sie brauchen daher keine Erlaubnis von mir einzuholen, wenn Sie das Programm für Ihre Freunde und Bekannten kopieren möchten.

Die Sharewareversion hat eine Funktionseinschränkung gegenüber der Lizenzversion. Der Unterschied besteht darin daß mit der Lizenzversion mehrere Rennserien bearbeitet werden können.

Stand : 17.05.1996 , Angabe unter Vorbehalt der jederzeitigen Änderung.

Reinhard Pletzer, Am Villaberg 8, 60388 Frankfurt / Main Telefon : 06109 / 21332 ab 19:00 Uhr oder per eMail über T-ONLINE (BTX) an : Standart Adresse : 061090090050-0001@T-ONLINE.DE Alias Adresse : Reinhard.Pletzer@T-ONLINE.DE

### Lizenzvereinbarung

Die registrierte Version ist mit einer SERIENNUMMER versehen und darf weder kopiert noch weitergegeben werden. Das Anfertigen einer Sicherungskopie für den Eigenbedarf ist hiervon ausgeschloßen.

DIE SERIENNUMMER UND DER BENUTZEREINTRAG DÜRFEN NICHT VERÄNDERT WERDEN

### Gewährleistung

Das Programm wurde nach bestem Wissen erstellt, die Anwendung des Programms sowie weiterer Versionen erfolgt ohne GEWÄHR für die Richtigkeit.

Trotz umfangreicher Tests kann für die Fehlerlosigkeit des Programms NICHT GARANTIERT werden, sollten Sie Fehler feststellen bittet der <u>Autor</u> um eine kurze Mitteilung über : Fehlermeldung, Programmablauf und der verwendeten Hardware.

FÜR SCHÄDEN WIRD KEINE HAFTUNG ÜBERNOMMEN